Dynamic link library (DLL)

Supprimer les DLL en cache **Objectif:** 

►0. Pré-requis

▶1. Modification de la base de registre

Dynamic link library (DLL)

Une DLL est une bibliothèque qui contient du code et des données pouvant être utilisées par plusieurs programmes en même temps.

#### 0. Pré-requis : Sauvegarde de la base de registre

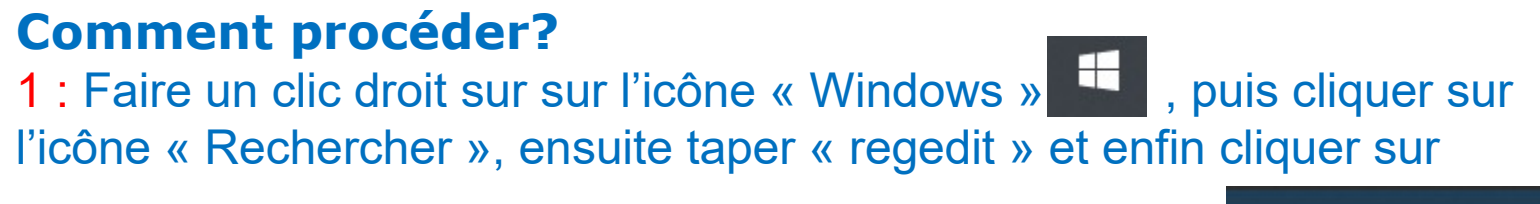

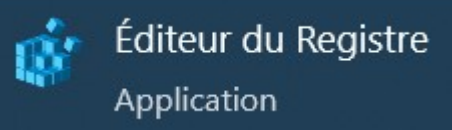

2 : Cliquer sur le bouton « OK »

Dynamic link library (DLL)

3 : Cliquer sur le bouton « OK »

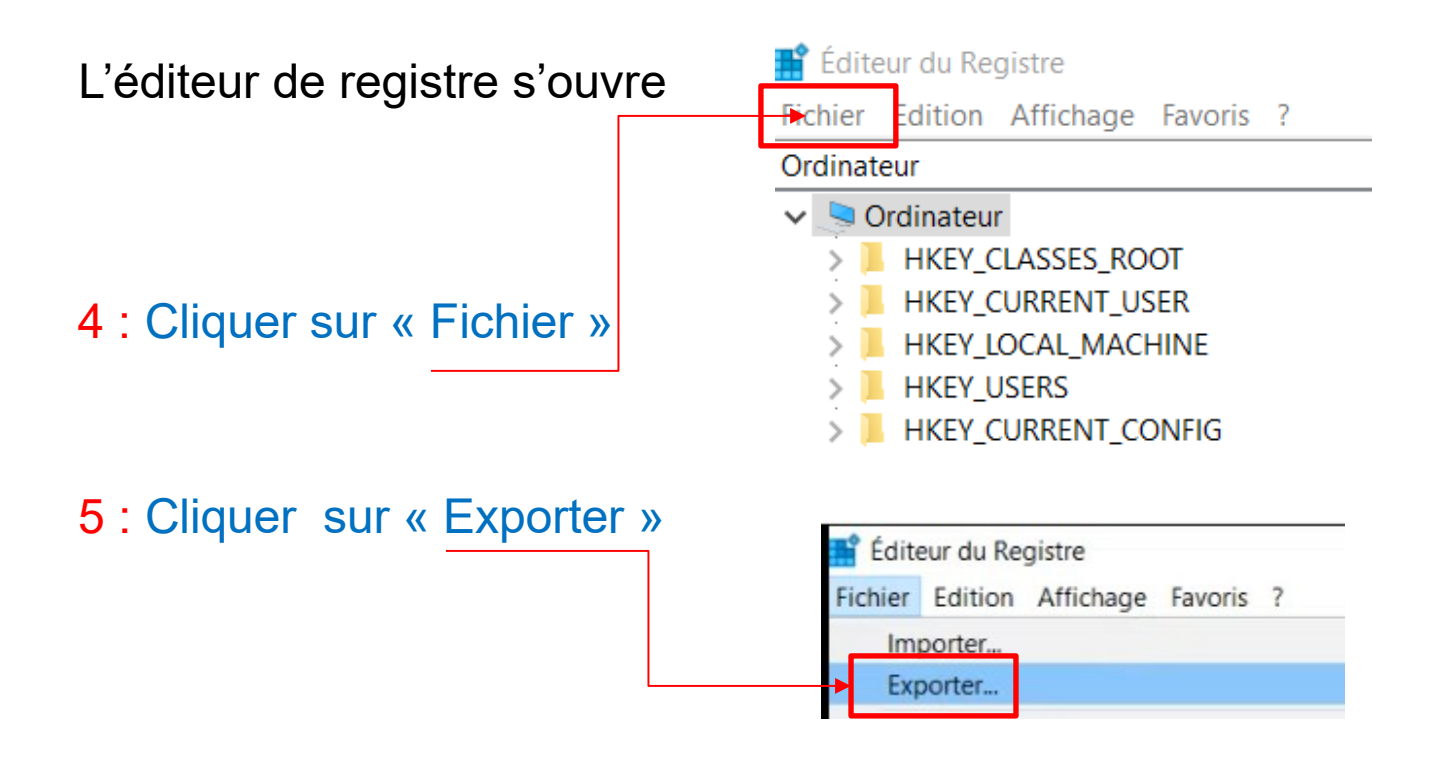

Dynamic link library (DLL)

6 : Taper le nom du fichier « Sauvegarde totale de la base de registre au 15122021»

| Enregistrer dans : | Documents        |                                   | ✓ Ø Ø №               |             |
|--------------------|------------------|-----------------------------------|-----------------------|-------------|
| *                  | Nom              | ^                                 | Modifié le            | Туре 🔨      |
| Accès rapide       |                  |                                   |                       |             |
|                    |                  |                                   |                       |             |
| Bureau             |                  |                                   |                       |             |
| Bibliothèques      |                  |                                   |                       |             |
| bibliotileques     |                  |                                   |                       |             |
| Ce PC              |                  |                                   |                       | - 1         |
| ٢                  |                  |                                   |                       |             |
| Réseau             |                  |                                   |                       | ~           |
|                    | <                |                                   |                       | >           |
|                    | Nom du fichier : | Sauvegarde totale de la base d    | e registre au 15122 🗸 | Enregistrer |
|                    | Type :           | Fichiers d'enregistrement (*.reg) | $\sim$                | Annuler     |
|                    |                  |                                   |                       |             |
| Étendue de l'expo  | rtation          |                                   |                       |             |
| Tout               |                  |                                   |                       |             |
| O Branche séleo    | ctionnée         |                                   |                       |             |
|                    |                  |                                   |                       |             |
| -                  |                  |                                   |                       |             |

Dynamic link library (DLL)

#### 1. Modification de la base de registre

#### **Comment procéder?**

1 : Naviguer jusqu'à la clé HKEY\_LOCAL\_MACHINE\SOFTWARE\Microsoft\ Windows\CurrentVersion\Explorer

📑 Éditeur du Registre

Fichier Edition Affichage Favoris ?

Ordinateur\HKEY\_LOCAL\_MACHINE\SOFTWARE\Microsoft\Windows\CurrentVersion\Explorer

| Ordinateur (HKET_L | OCAL_MACHINE(SOFTWARE(MICrosoft(Windows(Current/Version(Explore) |   |                            |           |                                                                                      |
|--------------------|------------------------------------------------------------------|---|----------------------------|-----------|--------------------------------------------------------------------------------------|
|                    | > 📙 DateTime                                                     | ^ | Nom                        | Туре      | Données                                                                              |
|                    | - 📙 Device Installer                                             |   | (par défaut)               | REG_SZ    | (valeur non définie)                                                                 |
|                    | > 📙 Device Metadata                                              |   | 8 ActiveSetupDisabled      | REG_DWORD | 0x0000000 (0)                                                                        |
|                    | > DeviceAccess                                                   |   | MactiveSetupTaskOverride   | REG_DWORD | 0x0000001 (1)                                                                        |
|                    | > DevicePicker                                                   |   | BAppReadinessPreShellTim   | REG DWORD | 0x000668a0 (420000)                                                                  |
|                    | DeviceSetup                                                      |   | MasyncRunOnce              | REG DWORD | 0x00000001 (1)                                                                       |
|                    | Diagnostics                                                      |   | AsyncUpdatePCSettings      | REG DWORD | 0x0000001 (1)                                                                        |
|                    | DIFX                                                             |   |                            | REG DWORD | 0x0000001 (1)                                                                        |
|                    |                                                                  |   |                            | REG DWORD | 0v0000001 (1)                                                                        |
|                    |                                                                  |   |                            |           | 0v0000001 (1)                                                                        |
|                    |                                                                  |   | BoNotCleanTaskBar          |           |                                                                                      |
|                    | EventCollector                                                   |   | BorlyAppResolverStart      | REG DWORD |                                                                                      |
|                    | EventForwarding                                                  |   | and Carly Appressiverstart | REG_DWORD |                                                                                      |
|                    | > Explorer                                                       |   |                            | REG_3Z    | {DC1C3A9C-E66A-400E-A3A1-00F62A20AEF7}                                               |
|                    | Ext Ext                                                          |   |                            | REG_DWORD | 0x0000ea00 (00000)                                                                   |
|                    | Fcon                                                             |   | GiobalAssocChangedCou      | REG_DWORD |                                                                                      |
|                    | FileExplorer                                                     |   | GlobalFolderSettings       | REG_SZ    | {EF8AD2D1-AE36-11D1-B2D2-00609/DF8C11}                                               |
|                    | FileHistory                                                      |   | lconUnderline              | REG_DWORD | 0x0000002 (2)                                                                        |
|                    | FilePicker                                                       |   | ayoutXMLPath               | REG_SZ    | C:\Users\Default\AppData\Local\Microsoft\Windows\Shell\TaskbarLayoutModification.xml |
|                    | - 📙 FlightedFeatures                                             |   | ListViewPopupControl       | REG_SZ    | {8be9f5ea-e746-4e47-ad57-3fb191ca1eed}                                               |
|                    | > 📙 Flighting                                                    |   | ab LVPopupSearchControl    | REG_SZ    | {fccf70c8-f4d7-4d8b-8c17-cd6715e37fff}                                               |
|                    | > 📙 GameInput                                                    |   | 10 MachineOobeUpdates      | REG_DWORD | 0x0000001 (1)                                                                        |
|                    | - 📙 GameInstaller                                                |   | 8 NoWaitOnRoamingPayloa    | REG_DWORD | 0x0000001 (1)                                                                        |
|                    | > 📙 Group Policy                                                 |   | ab TaskScheduler           | REG_SZ    | {0f87369f-a4e5-4cfc-bd3e-73e6154572dd}                                               |
|                    | - 📙 Hardwareldentification                                       |   |                            |           |                                                                                      |
|                    | - 📒 HelpAndSupport                                               |   |                            |           |                                                                                      |

- Hints

Dynamic link library (DLL)

2 : Cliquer sur « Edition » puis sur « Nouveau » et enfin sur « Valeur DWORD (32 bits)

| 📫 Édite | eur du Re     | gistre    |         |                |                        |
|---------|---------------|-----------|---------|----------------|------------------------|
| Fichier | Edition       | Affichage | Favoris | ?              |                        |
| Ordinat | Nouveau >     |           |         | >              | Clé                    |
|         | Autorisations |           |         |                | Valeur de chaîne       |
|         | Supprimer     |           | Suppr   | Valeur binaire |                        |
|         | Ren           | ommer     |         |                | Valeur DWORD (32 bits) |

Dynamic link library (DLL)

#### 3 : Remplacer « Nouvelle Valeurs #1 » par « AlwaysUnloadDII »

| Ordinateur\H | KEY_LOCAL_MACHINE\SOFTWARE\Microsoft\Windows\Curre                                                                                                    | entVersion\Explorer                                                                                                    |
|--------------|----------------------------------------------------------------------------------------------------|----------------------------------------------------------------------------------------------------|
|              | V Explorer                                                                                                    | ^ Nom                                                                                                    |
|              | <ul> <li>Explorer</li> <li>AAM</li> <li>ActivateTimeout</li> <li>Advanced</li> <li>AppKey</li> <li>ApplicationDestinations</li> <li>Associations</li> <li>AutoComplete</li> <li>AutoplayExtensions</li> <li>AutoplayHandlers</li> <li>BannerStore</li> <li>BootLocale</li> <li>BrokerExtensions</li> <li>BrowseNewProcess</li> <li>Browser Helper Objects</li> <li>Capabilities</li> <li>CD Burning</li> <li>CommandStore</li> <li>CommonPlaces</li> <li>ControlPanel</li> <li>Desktop</li> <li>DesktopOptimization</li> <li>DeviceUpdateLocations</li> <li>DorObjectView</li> <li>DriveIcons</li> </ul> | <ul> <li>Nom         <ul> <li>(par défaut)</li> <li>AlwaysUnloadDII</li> <li>ActiveSetupDisabled</li> <li>ActiveSetupTaskOverride</li> <li>AppReadinessPreShellTim</li> <li>AsyncRunOnce</li> <li>AsyncLupdatePCSettings</li> <li>DisableAppInstallsOnFirst</li> <li>DisableAppInstallsOnFirst</li> <li>DisableResolveStoreCate</li> <li>DisableUpgradeCleanup</li> <li>DoNotCleanTaskBar</li> <li>EarlyAppResolverStart</li> <li>FileOpenDialog</li> <li>FSIASIeepTimeInMs</li> <li>GlobalFolderSettings</li> <li>IconUnderline</li> <li>LayoutXMLPath</li> <li>ListViewPopupControl</li> <li>LVPopupSearchControl</li> <li>NoWaitOnRoamingPayloa</li> </ul> </li> </ul> |
|              | > ExecuteTypeDelegates Extensions                                                                                                    | Nouvelle valeur #1                                                                                                    |

AlwaysUnloadDII

REG DWORD

0x00000000 (0)

Dynamic link library (DLL)

4 : Faire un clique droit sur « AlwaysUnloadDII » et cliquer sur « Modifier »

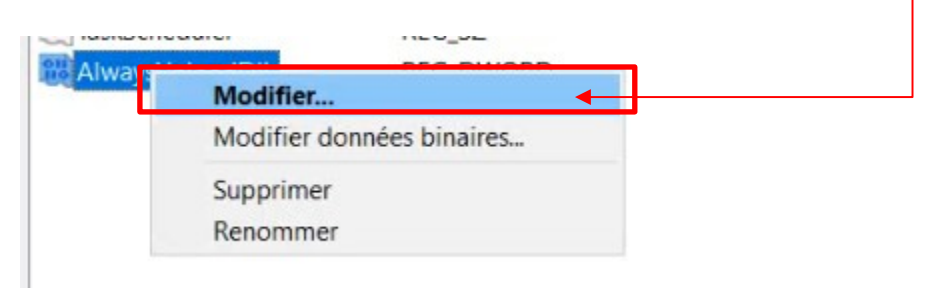

#### 5 : Remplacer la valeur « 0 » par « 1 »

| Nom de la valeur:      |                                                | AlwaysUnloadDll        |                                            |
|------------------------|------------------------------------------------|------------------------|--------------------------------------------|
| Données de la valeur : | Base<br>Hexadécimale<br>Décimale<br>OK Annuler | Données de la valeur : | Base<br>Hexadécimale<br>Décimale<br>OK Anr |

#### Dynamic link library (DLL)

#### 7 : Cliquer sur la croix rouge

| 📫 Éditour du Pogistro |                                                               |                            |           |                                                                                      |  |
|-----------------------|---------------------------------------------------------------|----------------------------|-----------|--------------------------------------------------------------------------------------|--|
| Eulteur du Registre   |                                                               |                            |           |                                                                                      |  |
| Fichier Edition Affic | chage Favoris ?                                               |                            |           |                                                                                      |  |
| Ordinateur\HKEY_LOC   | AL_MACHINE\SOFTWARE\Microsoft\Windows\CurrentVersion\Explorer | 1                          |           |                                                                                      |  |
| ~                     | Explorer                                                      | Nom                        | Туре      | Données                                                                              |  |
|                       | > AAM                                                         | (par défaut)               | REG_SZ    | (valeur non définie)                                                                 |  |
|                       | ActivateTimeout                                               | B AlwaysUnloadDII          | REG_QWORD | 0x00000001 (1)                                                                       |  |
|                       | Advanced                                                      | RetiveSetupDisabled        | REG_DWORD | 0x00000000 (0)                                                                       |  |
|                       | AppKey                                                        | B ActiveSetupTaskOverride  | REG_DWORD | 0x00000001 (1)                                                                       |  |
|                       | Accorditions                                                  | B AppReadinessPreShellTim. | REG_DWORD | 0x000668a0 (420000)                                                                  |  |
|                       |                                                               | 200 AsyncRunOnce           | REG_DWORD | 0x00000001 (1)                                                                       |  |
|                       | AutoplayExtensions                                            | B AsyncUpdatePCSettings    | REG_DWORD | 0x00000001 (1)                                                                       |  |
|                       | > AutoplayHandlers                                            | BisableAppInstallsOnFirst  | REG_DWORD | 0x00000001 (1)                                                                       |  |
|                       | > BannerStore                                                 | BisableResolveStoreCate    | REG_DWORD | 0x00000001 (1)                                                                       |  |
|                       | BootLocale                                                    | B DisableUpgradeCleanup    | REG DWORD | 0x00000001 (1)                                                                       |  |
|                       | BrokerExtensions                                              | B DoNotCleanTaskBar        | REG_DWORD | 0x00000001 (1)                                                                       |  |
|                       | BrowseNewProcess                                              | # EarlyAppResolverStart    | REG DWORD | 0x00000001 (1)                                                                       |  |
|                       | > 📕 Browser Helper Objects                                    | ab FileOpenDialog          | REG SZ    | (DC1C5A9C-E88A-4dde-A5A1-60F82A20AEF7)                                               |  |
|                       | > Capabilities                                                | #FSIASleepTimeInMs         | REG DWORD | 0x0000ea60 (60000)                                                                   |  |
|                       | > CD Burning                                                  | GlobalAssocChangedCou      | REG DWORD | 0x00000024 (36)                                                                      |  |
|                       | > CommandStore                                                | ab GlobalFolderSettings    | REG SZ    | {EF8AD2D1-AE36-11D1-B2D2-006097DF8C11}                                               |  |
|                       | CommonPlaces                                                  | 1 IconUnderline            | REG DWORD | 0x00000002 (2)                                                                       |  |
|                       | Desites                                                       | ab LavoutXMLPath           | REG SZ    | C:\Users\Default\AppData\Local\Microsoft\Windows\Shell\TaskbarLavoutModification.xml |  |
|                       | Desktop                                                       | ab ListViewPopupControl    | REG SZ    | (8be9f5ea-e746-4e47-ad57-3fb191ca1eed)                                               |  |
|                       |                                                               | ab IVPopupSearchControl    | REG SZ    | (fccf70c8-f4d7-4d8h-8c17-cd6715e37fff)                                               |  |
|                       | DeviceUpdateLocations                                         | MachineOobel Indates       | REG DWORD | 0v0000001 (1)                                                                        |  |
|                       | DocObjectView                                                 | WowaitOnRoaminoPavloa      | REG DWORD | 0v0000001(1)                                                                         |  |
|                       | > Drivelcons                                                  | ab TaskScheduler           | REG SZ    | (0f87269f-a4e5-4cfc-bd3e-73e6154572dd)                                               |  |
|                       | > ExecuteTypeDelegates                                        |                            | REG DWORD | 0v0000001 (1)                                                                        |  |
|                       | Extensions                                                    | Alwaysoniodobil            | NEO_DWORD |                                                                                      |  |

#### 8 : Redémarrer l'ordinateur

A présent, les DLL inutilisées seront supprimées dés la fermeture des programmes.

Fin de la procédure